## Windows 11 무선인터넷 설정 메뉴얼

#### I 개요

- 1. 본 설정방법은 <u>Windows 11 전용 설정방법입니다.</u>
- 2. 교내 노트북용 공식 Wi-Fi는 'jjuniv' 또는 'jjuniv\_5g'입니다.
- 3. Wi-Fi 리스트에 'jjuniv\_5g'가 보이는 경우 'jjuniv\_5g'로 설정하시기 바랍니다.
- 3. 기타 문의 사항은 정보통신지원실 담당(☎063-220-2178)으로 연락 바랍니다.

#### Ⅱ 수동 설정 방법

※ 새로운 무선랜 설정을 적용하기 위하여 기존 설정을 제거 합니다.
1. 윈도우 버튼 클릭 - 설정 클릭

| 고정              | 됨                                      |                            | 모든 앱 >        |
|-----------------|----------------------------------------|----------------------------|---------------|
| C<br>Edge       | 1 1 1 1 1 1 1 1 1 1 1 1 1 1 1 1 1 1    | Dicrosoft Store 사진         | 년<br>설정       |
| <b>:</b><br>계산기 | 알람 및 시계 메모장                            | 🧳 🧾<br>그림판 파일 탐            | 색기 영화 및 TV    |
|                 |                                        |                            |               |
| 맞춤              |                                        |                            | 자세히 >         |
| 2               | ipTIME WiFi 상태보기<br>최근 추가 항목           | Realtek Audio<br>최근 추가 항목  | Console<br>†  |
| -               | Samsung Printer Experience<br>최근 추가 항목 | nexacro studic<br>최근 추가 항목 | o (17.1)<br>ŧ |
|                 | nexacrostudio14<br>최근 추가 항목            | juis<br>월요일 오후 1:          | 48            |
| 2               | blueskykim                             |                            | (')           |

## 2. 네트워크 및 인터넷 클릭

| 설정 검색 요          | DESKTOP-GULQPG2<br>400TCA/400SCA<br>이름 바꾸기 |
|------------------|--------------------------------------------|
| ┃ ➡ 시스템          |                                            |
| 🔕 Bluetooth & 장치 | 디스플레이<br>모니터, 밝기, 야간 모드, 프로필 표시            |
| 💎 네트워크 및 인터넷     |                                            |
| 🖌 개인 설정          | (1)) 소리<br>불륨 레벨, 출력, 입력, 사운드 장치           |
| <b>말</b> 앱       |                                            |
| ≗ 계정             | ♀ 알림<br>앱 및 시스템의 알림                        |
| 🇿 시간 및 언어        | ▶ 진중지원                                     |
| 🐲 게임             | 2) 알림, 자동 규칙                               |
| 🕇 접근성            | · 전원<br>전체 배터리 사용 배터리 참야                   |
| 🔍 개인 정보 및 보안     | 로닝, 패키지, 재승, 페이지, 로기                       |

#### 3. Wi-FI 클릭

|     | 시스템            | - test t                                  |
|-----|----------------|-------------------------------------------|
| 0   | Bluetooth & 장치 | Wi-Fi<br>여겨 아버지 네트워크 패키 데이터 통시 여겨 네트워크    |
| I 💌 | 네트워크 및 인터넷     | · 단귤, 흔이긴 네크쿼크 한미, 데이터 중간 간귤 네크쿼크         |
| 1   | 개인 설정          | 다. 이더넷<br>민준, IP 및 DNS 설정, 데이터 통신 연결 네르워크 |
| -   | 앱              |                                           |
| :   | 계정             | VPN           추가, 연결, 관리                  |
| 3   | 시간 및 언어        |                                           |
| -   | 게임             | (m) 모바일 핫스팟<br>인터넷 연결 공유                  |
| ×   | 접근성            | 战_ 비행기 모드                                 |
| Ø   | 개인 정보 및 보안     | - 모든 무선 통신 중지                             |

## 4. 알려진 네트워크 관리 클릭

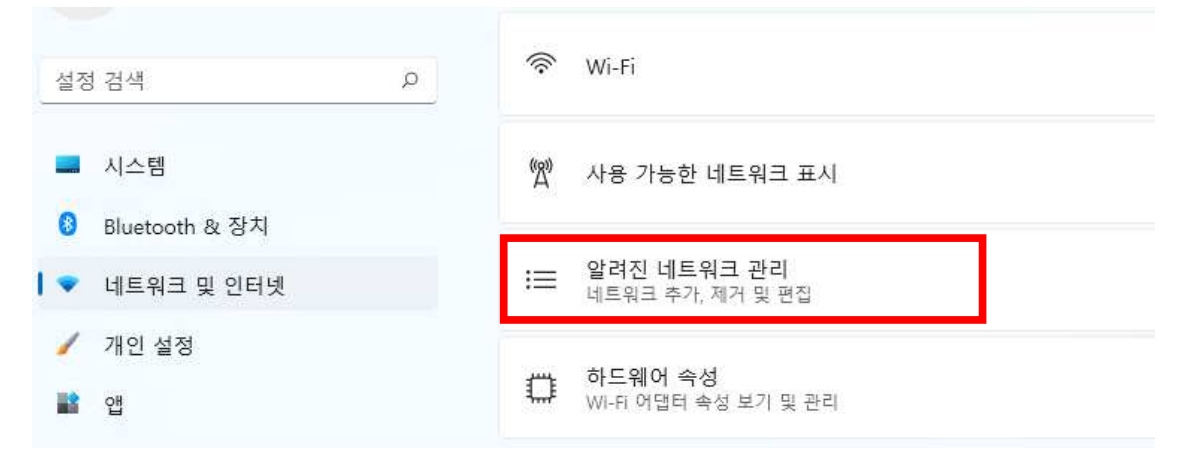

5. jjuniv 또는 jjuniv\_5g 있으면 삭제, 없으면 다음 안내로 이동

| - 시스템            | 새 네트워크 추가   | 네트워크 추가 |
|------------------|-------------|---------|
| 🕴 Bluetooth & 장치 |             |         |
| 🔹 네트워크 및 인터넷     | 奈 jjuniv_5g | 삭제 >    |
| 🥖 개인 설정          |             |         |
| 말 앱              | jjuniv      | 삭제 >    |
| <b>을</b> 계정      |             |         |
| 🗿 시간 및 언어        | · 도움말 보기    |         |

6. 자동설정 프로그램 다운로드를 위해 WLAN\_JJU 와이파이 연결
- WLAN\_JJU는 설정프로그램 다운로드를 위해 연결하는 임시 와이파이입니다.
다운로드를 클릭하세요. ---> <u>다운로드</u>

#### 7. 탐색기를 열어 다운로드 폴더로 이동

| (준도드            |                 |   |                    |         |       |            |
|-----------------|-----------------|---|--------------------|---------|-------|------------|
| 새로 만들기 ~        | X 0 6 Đ         | 2 | ↑↓ 정렬 - 📃 보        | 17      |       |            |
| → • ↑           | 业 → 내 PC → 다운로드 |   |                    |         | ~ C   | ,이 다운로드 검색 |
| ► 즐겨찾기          | 이름              |   | 수정한 날짜             | 양유      | 크게    |            |
|                 | ✓ 오늘 (1)        |   | 2022-03-04 오후 3:57 | 응용 프로그램 | 315KB |            |
| ♥ 니문보드 ※ ■ 문서 ※ | > 이번 주 초 (4)    |   |                    |         |       |            |
| 🔁 사진 🍃          |                 |   |                    |         |       |            |

8. 엣지(Edge)브라우저에서 차단할 경우 ... 클릭 후 유지 선택

|       |                            | 50       | £≜      | Ð        | 4             | 8 | 2 |
|-------|----------------------------|----------|---------|----------|---------------|---|---|
| 다운로드  |                            | ť        | <u></u> |          | $\Rightarrow$ |   |   |
|       | /IFI (1).exe은(는) 일(        | 반적으로 C   | 문 🛈     |          |               |   |   |
| 월기    | 전에 JJU_WIFI (1).ex<br>前 삭제 | 8首(首) 신의 | 리아 ㅡ    |          |               |   |   |
| 자세히 5 | 유지                         |          |         |          |               |   |   |
|       |                            | 아저희 ㅋ    | N03 F   | + - 7    | -             |   |   |
|       | 이 파일을                      | 인선안 3    | 신드도 그   | <u> </u> |               |   |   |
|       | 자세히 알                      | 아보기      |         |          |               |   |   |
|       | () 다운로드                    | 링크 복시    | 1       |          |               |   |   |

#### 9. 더보기 클릭 후 그래도 계속 선택

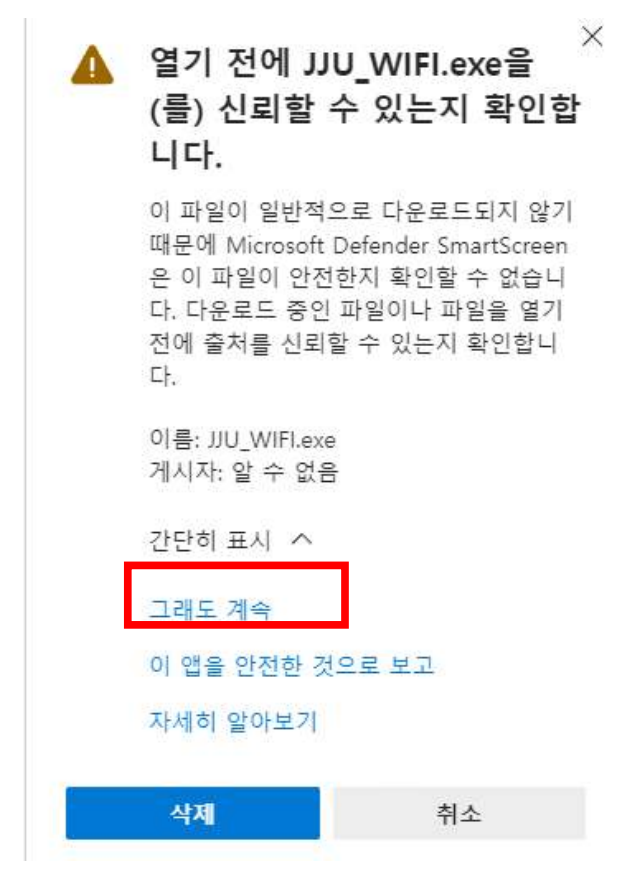

#### 10. 마우스 우클릭 후 관리자 권한으로 실행

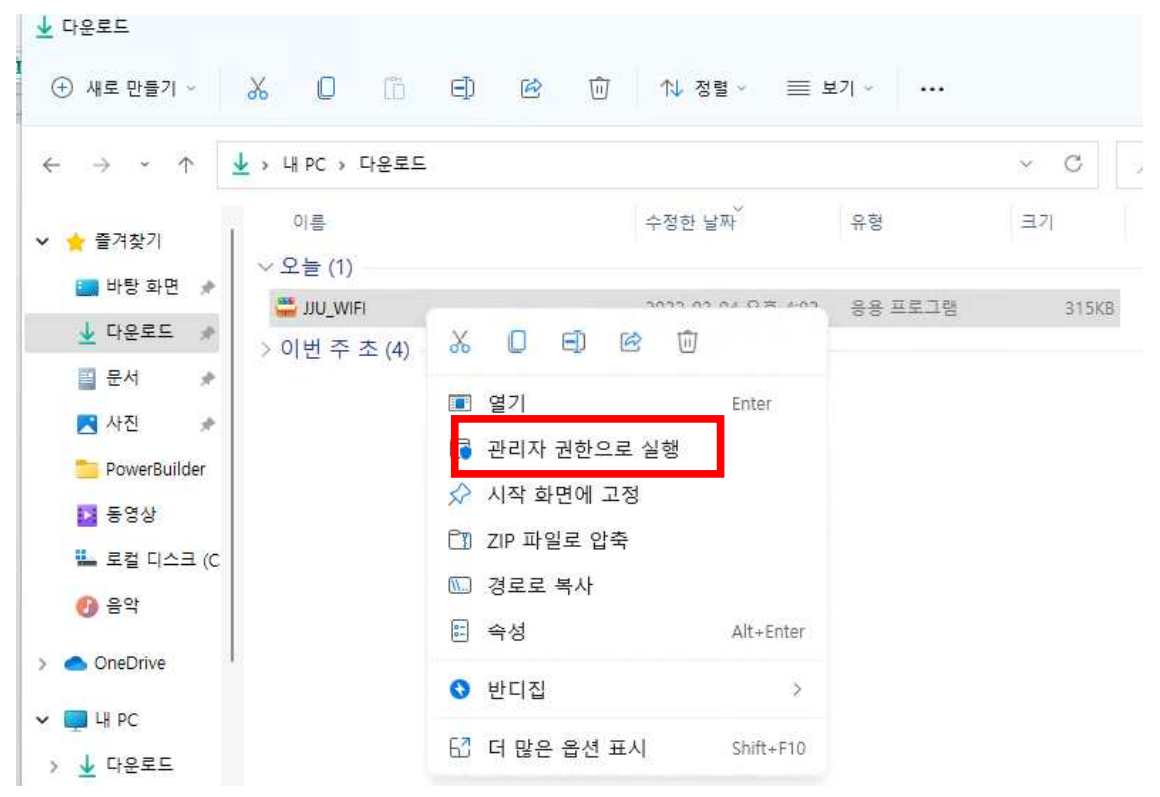

#### 11. 윈도우 디펜더 화면이 나올 경우 추가정보-실행 클릭

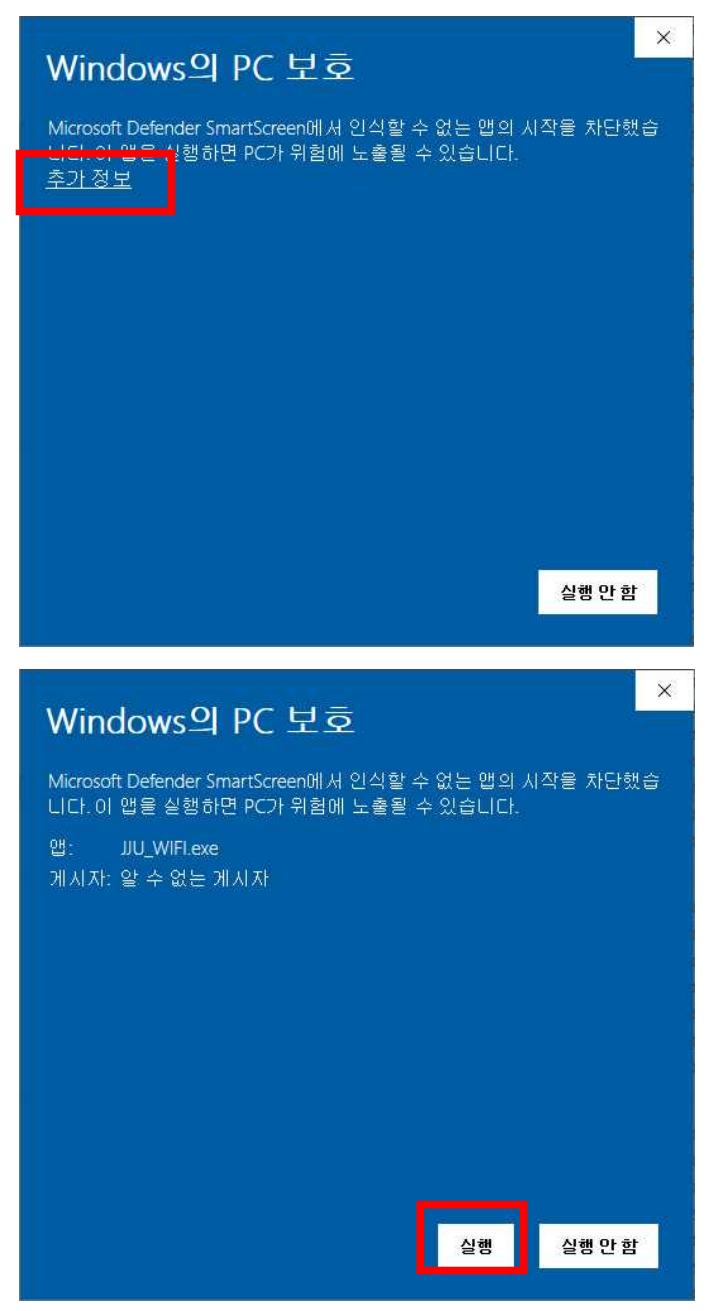

## 12. 다음과 같이 프로필이 추가되면 아무키나 클릭하여 종료

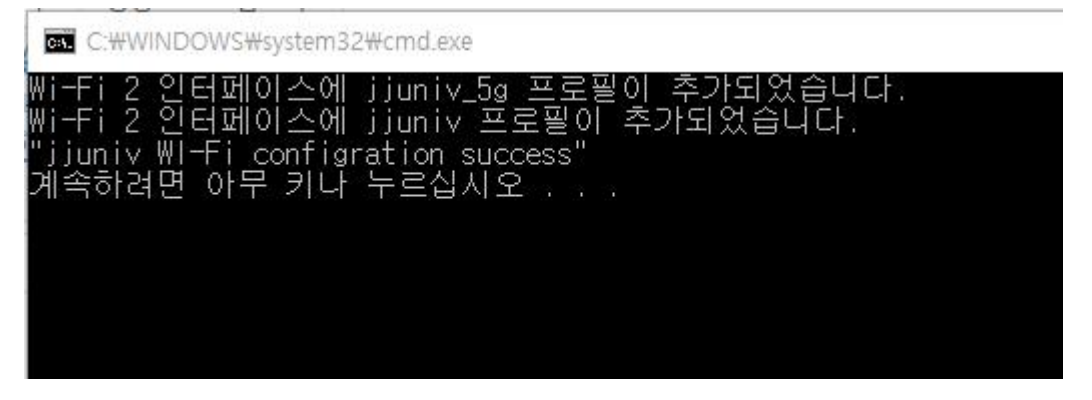

13. 'jjuniv' 또는 'jjuniv\_5g' 무선랜에 연결

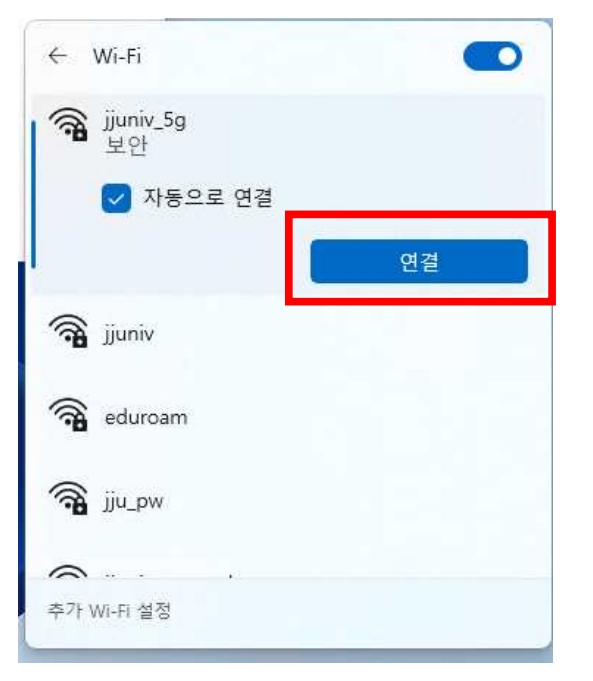

14. 사용자 이름(사번/학번), 암호 입력(JUIS/inSTAR 암호)

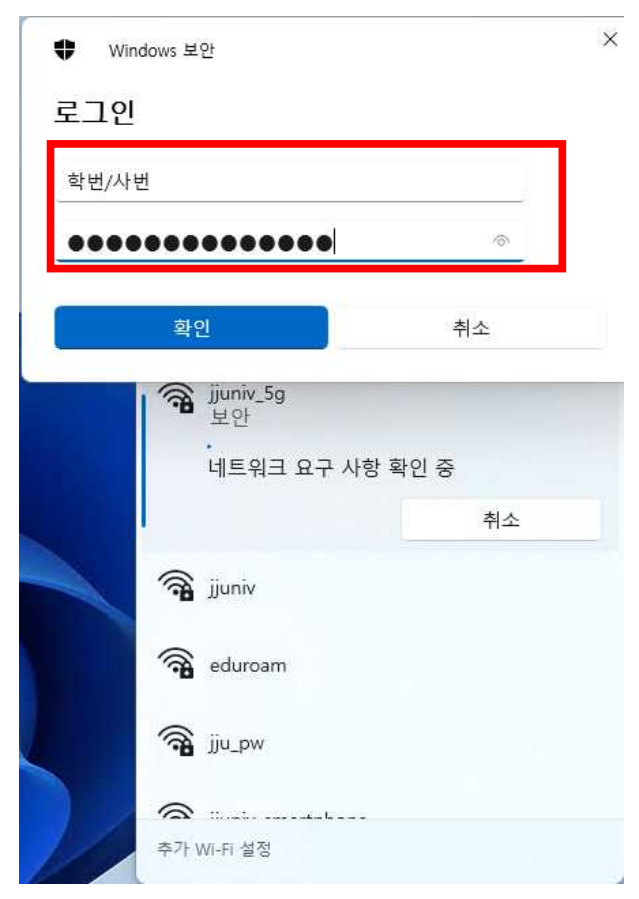

#### 15. 연결 클릭

| ÷           | Wi-Fi                                                                      |                                                  |
|-------------|----------------------------------------------------------------------------|--------------------------------------------------|
| <b>R</b>    | jjuniv_5g<br>보안                                                            |                                                  |
|             | 계속 연결하시겠습니<br>이 위치에서 jjuniv_5g<br>계속 연결하세요. 그렇<br>일한 다른 네트워크일<br>인증서 정보 표시 | 까?<br> 을(를) 찾으려는 경우<br>넣지 않으면 이름이 동<br>! 수 있습니다. |
|             | 연결                                                                         | 취소                                               |
| () <b>1</b> | jjuniv                                                                     |                                                  |
| () <b>1</b> | eduroam                                                                    |                                                  |
| 추가 \        | Wi-Fi 설정                                                                   |                                                  |

#### 16. 연결 완료

※위 설치 방법으로 연결이 되지 않으면 다음 안내를 따라 설정하세요.

1. 바탕화면에서 제어판 검색

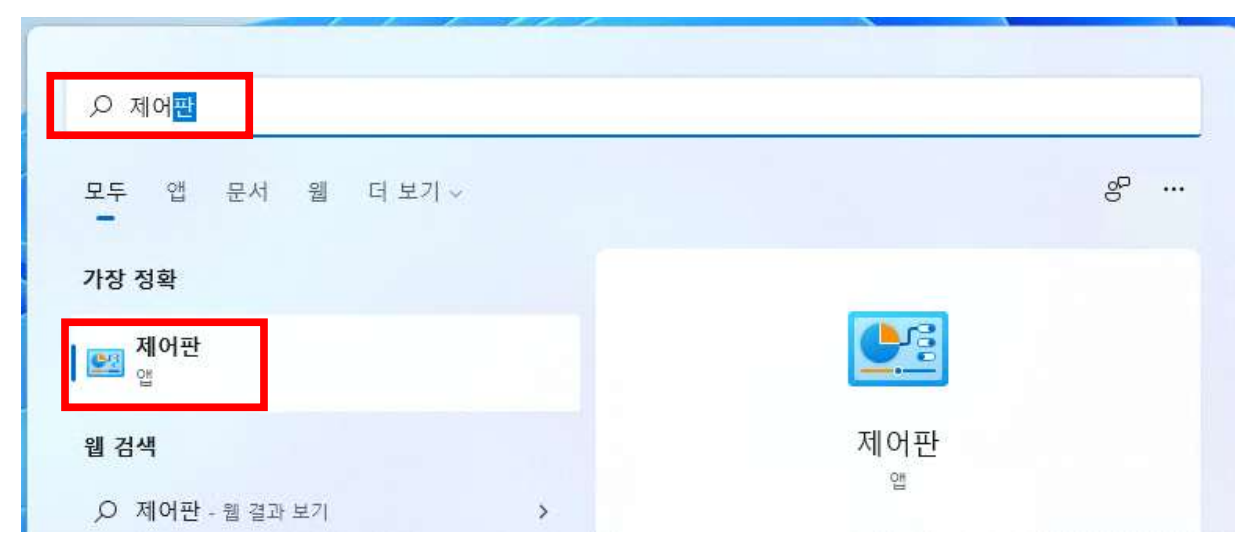

## 2. 네트워크 및 공유센터 클릭

| 젤 모든 제어판 항목              |                          |                        | - o ×                    |
|--------------------------|--------------------------|------------------------|--------------------------|
| ← → ∽ ↑ 📴 > 제어판 > 모      | 든 제어판 항목 >               | ~ C                    | ٩                        |
| 컴퓨터 설정 변경                |                          |                        | 보기 기준: 큰 아이콘 🛪           |
| ↔ BitLocker 드라이브 암호<br>화 | Mail (Microsoft Outlook) | RemoteApp 및 데스크톱<br>연결 | ₩indows Defender 방화<br>벽 |
| Windows Tools            | 🔊 국가 또는 지역               | A 글꼴                   | 📕 기본 프로그램                |
| 💕 날짜 및 시간                | 📑 네트워크 및 공유 센터           | 동기화 센터                 | 🥏 마우스                    |
| 📕 문제 해결                  | 백업 및 복원(Windows 7)       | 陀 보안 및 유지 관리           | - 복구                     |
| 🍇 사용자 계정                 | 🔊 색 관리                   | 🔑 색인 옵션                | 🕥 소리                     |
| 시스템                      | 🕒 음성 인식                  | 한 인터넷 옵션               | 지격 증명 관리자                |
| ■ 자동 실행                  | 작업 표시줄 및 탐색              | 🔊 장치 관리자               | 寄 장치 및 프린터               |
| 제장소 공간                   | 🐨 전원 옵션                  | 💭 전화 및 모뎀              | 🚱 접근성 센터                 |
| 🝺 클라우드 폴더                | <> 키보드                   | - 교일 탐색기 옵션            | 🌄 파일 히스토리                |

## 3. 새 연결 또는 네트워크 설정 클릭

👯 네트워크 및 공유 센터

| 제어판 홈                    | 기본 네트워크 정보 보기 및    | 연결 설정                                         |
|--------------------------|--------------------|-----------------------------------------------|
|                          | 활성 네트워크 보기         |                                               |
| 기업디 결성 연경<br>그고 고오 서저 비경 | 네트이크 2             | 애제스 형사 이터네                                    |
| 고급 승규 결정 변경              | 내드쿼그 3<br>고요 네트의크  | 여겨 비미머네                                       |
|                          |                    |                                               |
|                          | 네트워크 설정 면경         |                                               |
|                          | 🙀 새 연결 또는 네트워크 설정  |                                               |
|                          | 경네딕, 신와 입쪽 또는 VPIV | <mark>연</mark> 결을 설정하거나 라우터 또는 액세스 지점을 설정합니다. |
|                          | 문제 해결              |                                               |
|                          |                    |                                               |

## 4. 무선 네트워크에 수동으로 연결 클릭

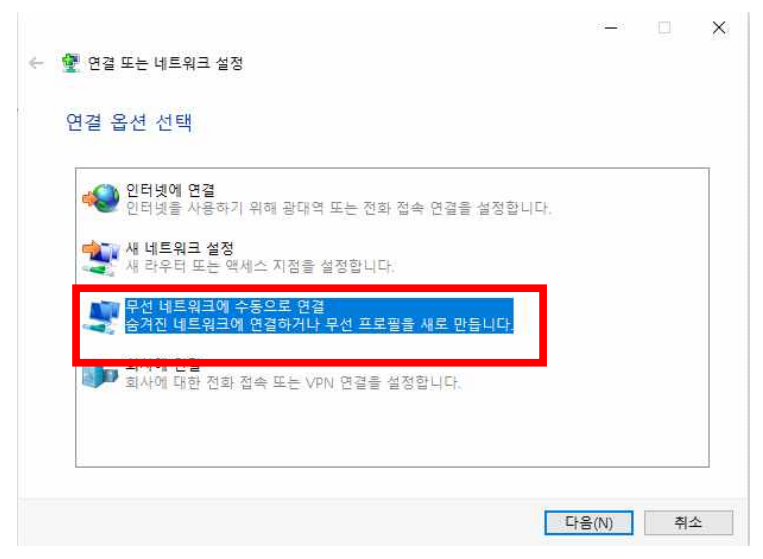

- 5. 아래와 같이 입력 후 다음 (jjuniv\_5g 보일 경우 jjuniv\_5g로 입력)
  - 네트워크 이름: jjuniv 또는 jjuniv\_5g
  - 보안종류: wpa2-엔터프라이즈

| 네트워크 이름(E):             | jjuniv                            |                   |   |
|-------------------------|-----------------------------------|-------------------|---|
| 보안 종류(S):               | WPA2-엔터프라이즈                       | 2                 |   |
| 암호화 유형(R):              | AES                               | ~                 |   |
| 보안 키(C):                |                                   | □ 문자 숨기기(H)       | 2 |
| ☑ 자동으로 이 연              | !결 시작(T)                          |                   |   |
| <mark>││ 네</mark> 트워크에서 | 브로드캐스팅하지 않는 경우 <mark>에</mark> 도 인 | <sup>년</sup> 결(0) |   |

## 6. 연결 설정 변경 클릭

|                                        |  |    | × |
|----------------------------------------|--|----|---|
| ← 🔮 무선 네트워크에 수동으로 연결                   |  |    |   |
| jjuniv이(가) 추가되었습니다.                    |  |    |   |
|                                        |  |    |   |
| → 연결 설정 변경(H)<br>연결 속성을 열어서 설정을 변경합니다. |  |    |   |
|                                        |  |    |   |
|                                        |  |    |   |
|                                        |  |    |   |
|                                        |  |    |   |
|                                        |  |    | _ |
|                                        |  | 닫7 |   |

# 7. 보안 탭에서 다음과 같이 설정 후 고급 설정 클릭- 네트워크 인증방법: EAP-TTLS

|                    | 성                                |         |
|--------------------|----------------------------------|---------|
| 연결 보안              |                                  |         |
|                    |                                  |         |
| 보안 종류(E):          | WPA2-엔터프라이즈                      | ~       |
| 암호화 유형(N):         | AES                              | ~       |
|                    |                                  |         |
|                    |                                  |         |
| 네트워크 인증 방법         | 선택(O):                           |         |
| Microsoft: EAP-TTL | s ∽                              | 설정(S)   |
| ☑ 로그온할 때마다         | 이 연결 <mark>에</mark> 사용되는 내 자격 증당 | 명 기억(R) |
|                    |                                  |         |
|                    |                                  |         |
|                    |                                  |         |
|                    |                                  |         |
|                    |                                  |         |
| 고급 설정(D)           |                                  |         |
| 고급 설정(D)           |                                  |         |
| 고급 설정(D)           |                                  |         |
| 고급 설정(D)           |                                  |         |
| 고급 설정(D)           |                                  |         |

## 8. 아래처럼 설정 후 확인 클릭

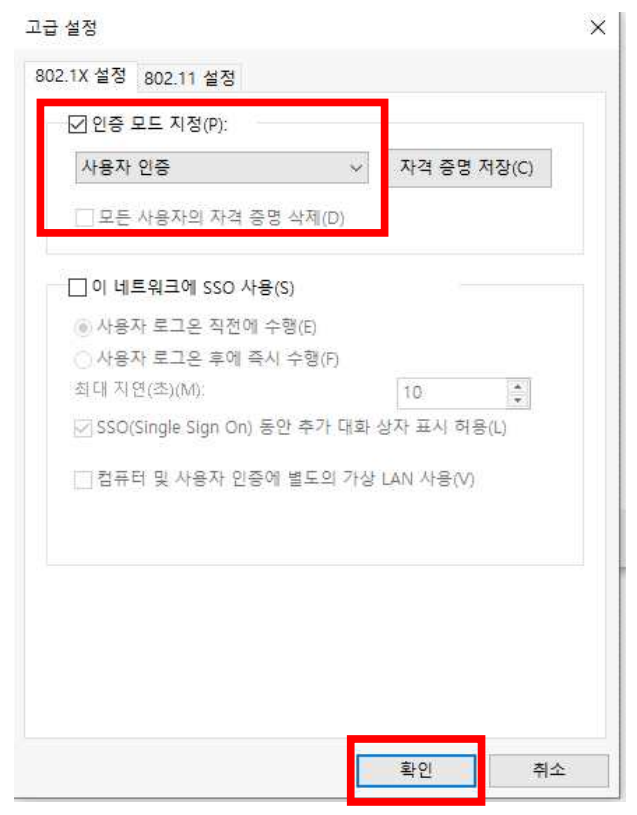

9. 'jjuniv' 또는 'jjuniv\_5g' 무선랜에 연결

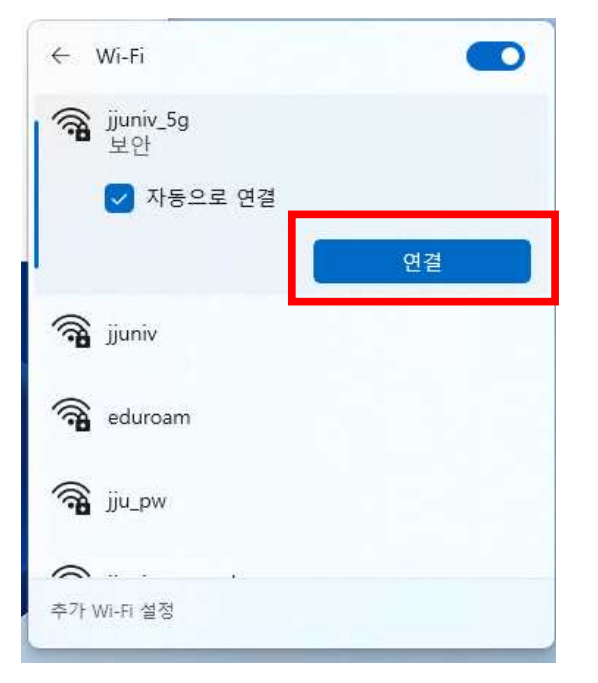

10. 사용자 이름(<u>사번/학번</u>), 암호 입력(<u>JUIS/inSTAR 암호</u>)

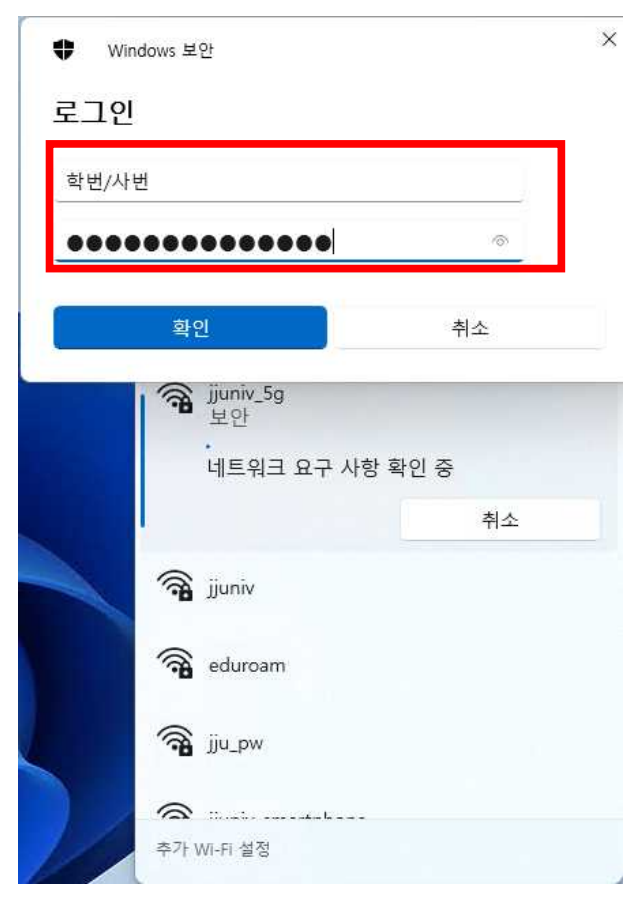

## 11. 연결 클릭

| ÷           | Wi-Fi                                                                                                    |    |
|-------------|----------------------------------------------------------------------------------------------------|----|
| <b></b>     | jjuniv_5g<br>보안                                                                                             |    |
|             | 계속 연결하시겠습니까?<br>이 위치에서 jjuniv_5g을(를) 찾으려는 경우<br>계속 연결하세요. 그렇지 않으면 이름이 동<br>일한 다른 네트워크일 수 있습니다.<br>인증서 정보 표시 |    |
|             | 연결                                                                                                    | 취소 |
| () <b>1</b> | jjuniv                                                                                                    |    |
| () <b>1</b> | eduroam                                                                                                    |    |
| 추가          | Wi-Fi 설정                                                                                                    |    |

## 12. 연결 완료